## COMO EMITIR NOTA FISCAL DEVOLUÇÃO

O usuário deverá abrir o Sistema Gdoor, clicar no ícone "FATURAMENTO".

Selecionar opção "NOVO", para emitir uma NF-e.

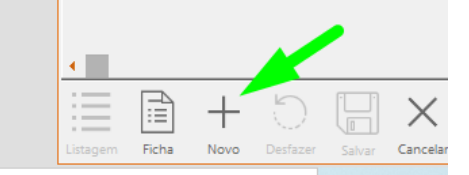

É necessário informa **NATUREZA OPERAÇÃO (DEVOLUÇÃO)**, em seguida clique em qualquer campo para liberar opção de importação: Ao aparecer opção **DESEJA IMPORTAR NOTA DE COMPRA**, clique em <u>SIM</u>.

| Pedido de Venda Orça                                                                                                    | mento NFe Pa        | gamento      | Listar                |                 | $\ll$ $\langle$ $\rangle$           |
|----------------------------------------------------------------------------------------------------|---------------------|--------------|-----------------------|-----------------|-------------------------------------|
| Modelo: * Série: * Emissão: Data e Hora da saída: Natureza da Operação: *   55 1 27/05/2020 / : Devolução de compra para comercialização   Status: |                     |              |                       | ialização       | Saída C<br>⊆trada C<br>Complementar |
| ortadora Outros Observa                                                                                                    | ções                |              |                       |                 |                                     |
|                                                                                                    |                     | CNPJ:        |                       | Inscrição Estad | lual:                               |
|                                                                                                    | CEP:                | UF: *        | Município:            |                 |                                     |
|                                                                                                    | Confirmação         | ×            | emento:               |                 |                                     |
| iirro:                                                                                                    |                     |              | ubstituto Tributário: |                 |                                     |
| F3 - Impostos FCP F4 -                                                                                                    | Deseja importar not | a de compra? |                       |                 |                                     |
| Incluir (Ctrl+Insert)                                                                                                    | Sim                 | Não          | Unitário CFOP IO      | CMS % Tot.Des   | c. Tot                              |
|                                                                                                    | <u></u>             | NaO          |                       |                 |                                     |
|                                                                                                    |                     |              |                       |                 |                                     |

Em seguida localize a nota fiscal desejada para devolução e clique em **IMPORTAR DEVOLUÇÃO.** 

| Pe | esquisar  |        |       |         |                       |            |       | (    |
|----|-----------|--------|-------|---------|-----------------------|------------|-------|------|
|    | Nota      | Modelo | Série | Fornece | dor                   | Emissão    | Total |      |
|    | 00000130  | 55     | 1     |         | IND E COM EIRELI      | 28/01/2020 |       | 0,10 |
|    | 00000221  | 55     | 1     |         | IND E COM EIRELI      | 05/03/2020 |       | 8,20 |
|    | 000001452 | 55     | 5     |         | AMOR COMERCIO DE      | 06/03/2020 |       | 1,80 |
|    | 000002683 | 55     | 1     |         | INDUSTRIA COMERCIO    | 09/01/2020 |       | 2,90 |
|    | 000002825 | 55     | 1     |         | INDUSTRIA COMERCIO    | 30/01/2020 |       | 6,40 |
|    | 000003119 | 55     | 1     |         | IERCIO DE ARTIGOS DE  | 13/03/2020 |       | 9,63 |
|    | 000003230 | 55     | 1     |         | AS ARTIGOS PARA O LAR | 11/05/2020 |       | 0,74 |
|    | 000004511 | 55     | 1     |         | VERIVE LTDA           | 21/02/2020 |       | 7,48 |
|    | 000004526 | 55     | 1     |         | FECCOES LTDA          | 26/02/2020 |       | 1,00 |
|    | 000004754 | 55     | 1     |         | FECCOES LTDA          | 05/05/2020 |       | 5,03 |
|    | 000005900 | 55     | 1     |         | BE INDUSTRIA E        | 12/03/2020 |       | 7,97 |
|    | 000006628 | 55     | 1     |         | SEGATTO CONF. IND. E  | 14/04/2020 |       | 2,00 |
|    | 000008596 | 55     | 1     |         | UTOS INFANTIS LTDA    | 18/02/2020 |       | 5,45 |
|    | 000008655 | 55     | 1     |         | UTOS INFANTIS LTDA    | 27/02/2020 |       | 3,29 |
|    | 000008972 | 55     | 1     |         | UTOS INFANTIS LTDA    | 07/05/2020 |       | 0,10 |
|    | 000016569 | 55     | 5     |         | IND. E COM. DE        | 21/02/2020 |       | 3,50 |
|    | NULCOUND  | cc     | 4     |         |                       | 12/04/2020 |       | -010 |

Após importar altere CRT dos produtos para **900**, ao alterar o CRT do primeiro produto a mensagem **DESEJA APLICAR ESSE CRT A TODOS OS ITENS**: Clique em **SIM**.

| o: Bair<br>9 BC                                      | rro:<br>DM RETIRO                                                          | Telei<br>(0x                                                                                | i <mark>one:</mark><br>x1 <u>1)3223-3866</u>               | IE do Substituto Tribut                                                  | ário:                                        |              |                         |                           |                |               |
|------------------------------------------------------|----------------------------------------------------------------------------|---------------------------------------------------------------------------------------------|------------------------------------------------------------|--------------------------------------------------------------------------|----------------------------------------------|--------------|-------------------------|---------------------------|----------------|---------------|
| DS                                                   | F3 - Impostos                                                              | FCP F4 - ICMS Retido/Efet                                                                   | iv Confirmação                                             |                                                                          | ×                                            |              |                         |                           |                |               |
| o produto                                            | Incluir (Ctrl+Insert)                                                      | CR                                                                                          | Т                                                          |                                                                          | 9                                            | % Tot.Des    | . To                    | tal FCP                   |                | *             |
| D CASACO FL                                          | ORZINHA                                                                    | Ç 00                                                                                        | 🛛 🕜 Deseja a                                               | aplicar esse CRT a todos os ite                                          | ns? 9                                        | 6            | R\$ 135,                | 90 001                    | ×              |               |
| O BOLERO PI                                          | NTAS                                                                       | Ç <mark>10</mark>                                                                           | 1                                                          |                                                                          | 9                                            | 6            | R\$ 129,                | 00 001                    | ×              |               |
| O PALA URSIN                                         | NHOS                                                                       | <b></b> 10                                                                                  | 1                                                          |                                                                          |                                              | 6            | R\$ 172,                | 80 001                    | ×              |               |
| O CORACAO                                            | E BORBOLETAS                                                               | <b></b> 10                                                                                  | 1                                                          | <u>S</u> im <u>N</u> ã                                                   | o 9                                          | 6            | R\$ 114,                | 00 001                    | ×              |               |
| D LACOS E CO                                         | ORACOES                                                                    | <b>C</b> 10                                                                                 | 1 UN 3,00                                                  | R\$ 45,50 6.202                                                          | 0,00 %                                       | 6            | R\$ 136,                | 50 001                    | ×              |               |
| O JEANS FEM                                          | ININO                                                                      | <b></b> 10                                                                                  | 1 UN 3,00                                                  | R\$ 48,20 6.202                                                          | 0,00 %                                       | 6            | R\$ 144,                | 60 001                    | ×              |               |
| D SOFT COM                                           | ZIPER                                                                      | 90                                                                                          | D UN 10,00                                                 | R\$ 36,70 6.202                                                          | 0,00 9                                       | 6            | R\$ 367,                | 00 001                    | ×              |               |
| O ELEFANTE                                           |                                                                            | 90                                                                                          | D UN 3,00                                                  | R\$ 46,40 6.202                                                          | 0,00 %                                       | 6            | R\$ 139,                | 20 001                    | ×              | •             |
| tálculo do IC<br>R\$ 367,<br>Valor do Fre<br>R\$ 0,0 | MS: Valor do ICMS:<br>,00 R\$ 0,00<br>ete: Valor do Seguro:<br>00 R\$ 0,00 | Base de cálculo do ICMS S<br>E R\$ 0,0<br>Outras Despesas Acessória<br>R\$ 0,0              | T: Valor ICMS Substit<br>D R\$<br>Is: Valor Total<br>O R\$ | uicão: Valor Total dos p<br>0,00 R\$ 2<br>do IPI: Total dos de<br>0,00 I | rodutos:<br>.040,10<br>:scontos:<br>R\$ 0,00 |              | T<br>R<br>Subtrair 10   | otal d<br>\$ 2.0<br>MS De | a Not<br>40,10 | a:<br>)<br>to |
| <b>B</b> -                                           |                                                                            | 1<br>1<br>1<br>1<br>1<br>1<br>1<br>1<br>1<br>1<br>1<br>1<br>1<br>1<br>1<br>1<br>1<br>1<br>1 |                                                            |                                                                          | Validar e /                                  | Assinar      | Transmitir Imp          | rimir DA                  | NFE            |               |
| Ficha N                                              | lovo Desfacer Salvar                                                       | Apaga Agrupa Campo                                                                          | s Imprime DANFE                                            | Replica                                                                  | Valid                                        | lar, Assinar | , Transmitir e Imprimir | DANFE                     |                |               |

Clique na opção **SALVAR** e será liberado opção **VALIDAR, ASSINAR, TRANSMITIR E IMPRIMIR DANFE** para emitir a Nota Fiscal de Devolução.

| rotar dos d       | R\$ 0,00                                      | Subtrair ICMS Desonerado |                |  |  |  |
|-------------------|-----------------------------------------------|--------------------------|----------------|--|--|--|
| Validar e Assinar |                                               | Transmitir               | Imprimir DANFE |  |  |  |
|                   | Validar, Assinar, Transmitir e Imprimir DANFE |                          |                |  |  |  |